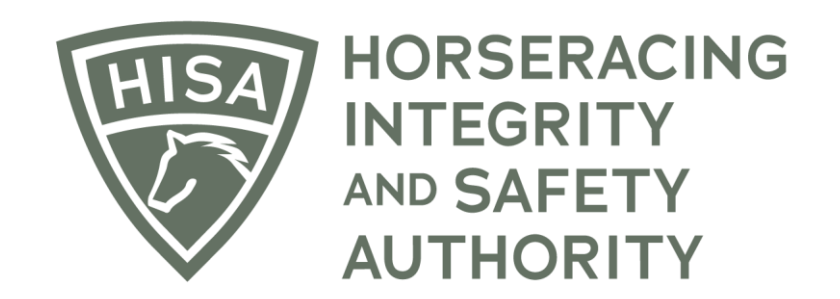

## How to Change Your Password

## Screen 1

After logging in, navigate to the "My Information" page from the sidebar.

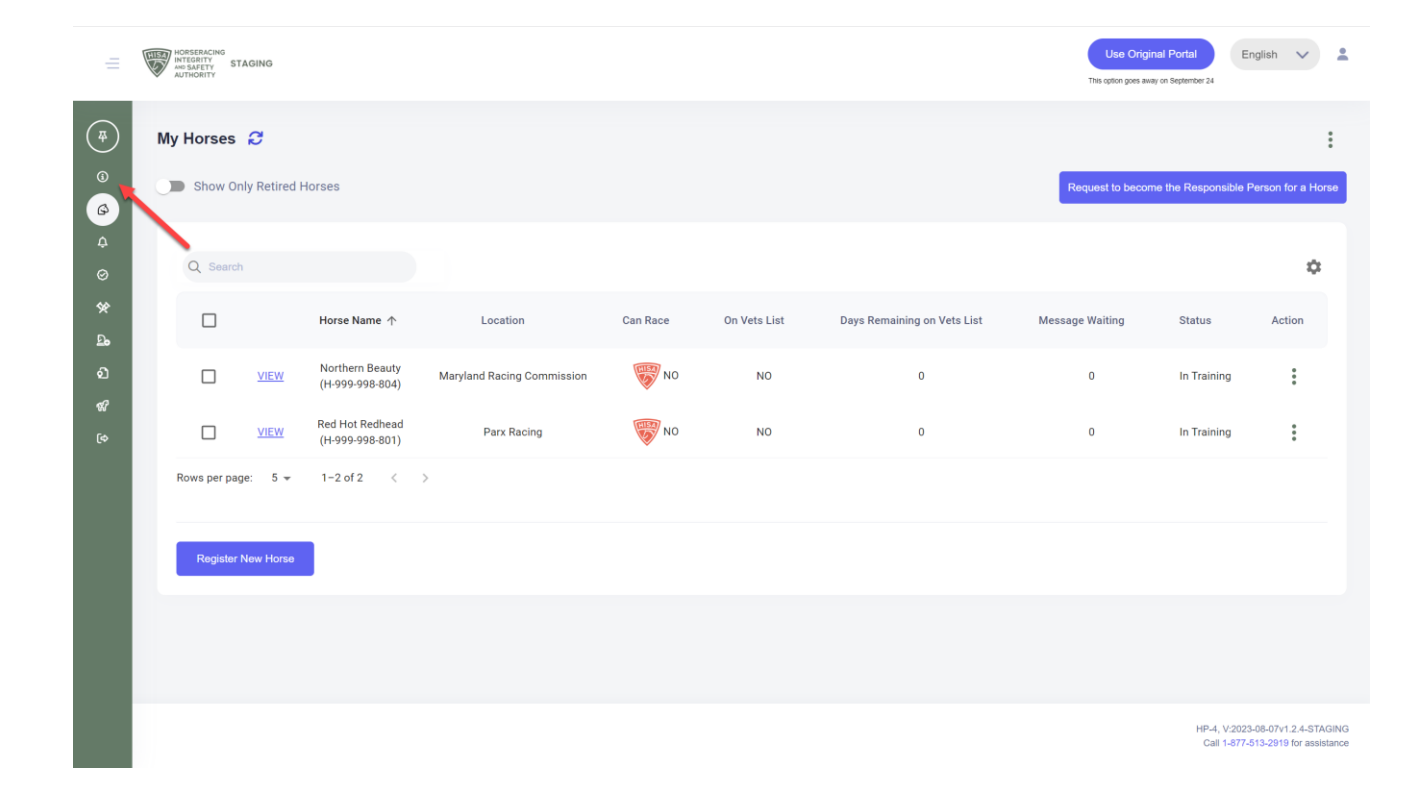

## Screen 2

Scroll to the bottom and click on "Change Password."

| =                       | HOSERACHO<br>HTGRITY<br>WITHOUT STAGING |          | v                                   | Use Original Portal<br>This option goes away on September | English V                          |
|-------------------------|-----------------------------------------|----------|-------------------------------------|-----------------------------------------------------------|------------------------------------|
| 4<br>(3)                | First Name * Mide<br>Stephen            | dle Name | •                                   | Last Name *<br>Stampeder                                  |                                    |
| 69<br>4                 | Location Name<br>Keeneland              |          |                                     |                                                           | •                                  |
| ⊘<br>୧୪<br>ଘª<br>ସ<br>ଝ | USA                                     | ¥        | Unit/Apartment/Box Number           |                                                           |                                    |
|                         | 4201 Versailles Rd                      | *        | City* Lexington Zin or Postal Code* |                                                           |                                    |
| ¢                       | Email Address *                         | *        | 40510                               |                                                           |                                    |
|                         | alliweb@gmail.com                       |          |                                     |                                                           |                                    |
|                         |                                         |          |                                     |                                                           |                                    |
|                         | Back Save Change Password               |          |                                     | н                                                         | P-3, V:2023-08-07v1.2.4-STAGING    |
|                         |                                         |          |                                     |                                                           | 2aii 1-877-513-2919 for assistance |

## Screen 3

Put in your current password in the designated field and then put in your new password. Put it in again, to confirm it.

Click "Okay."

You have now changed your password.

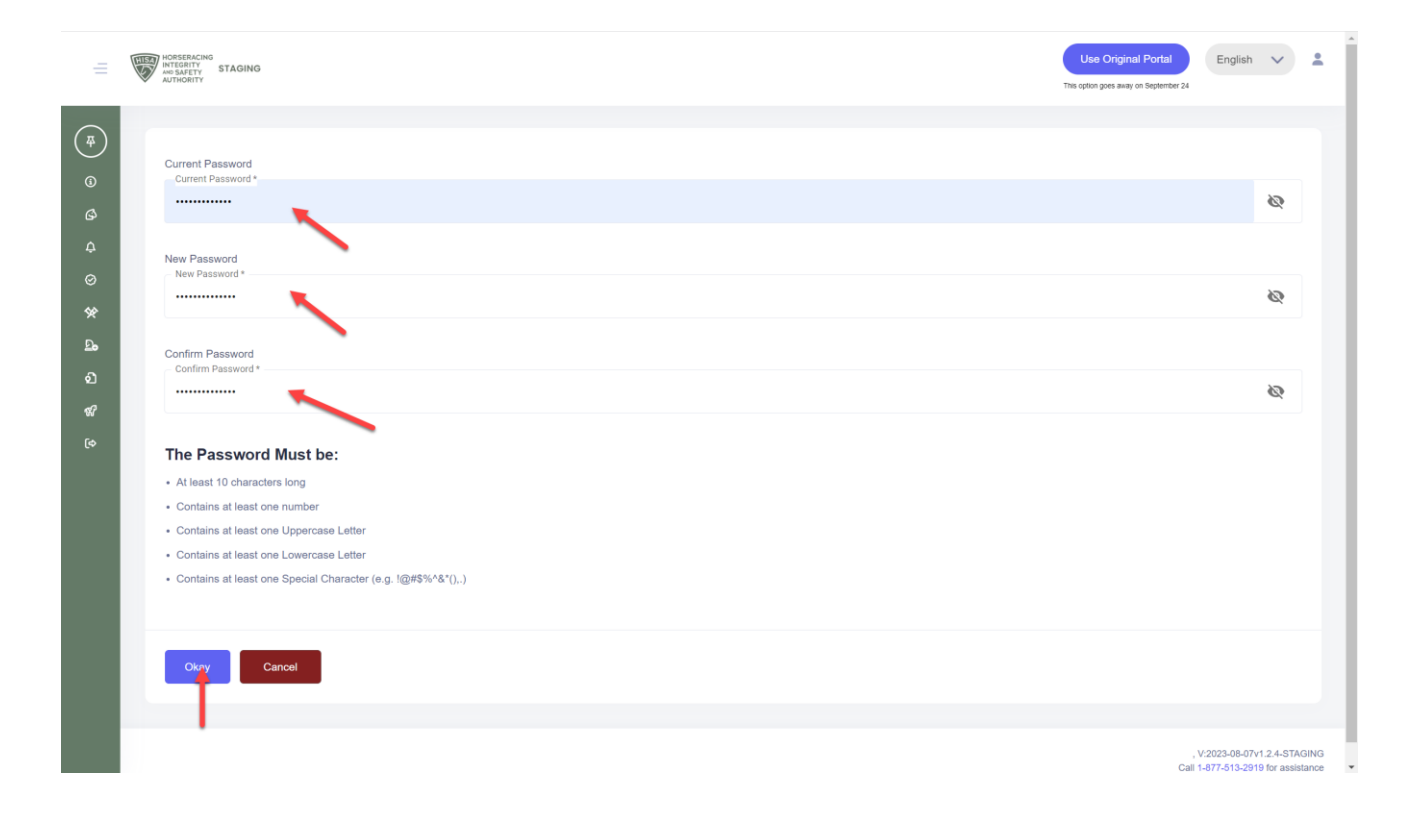